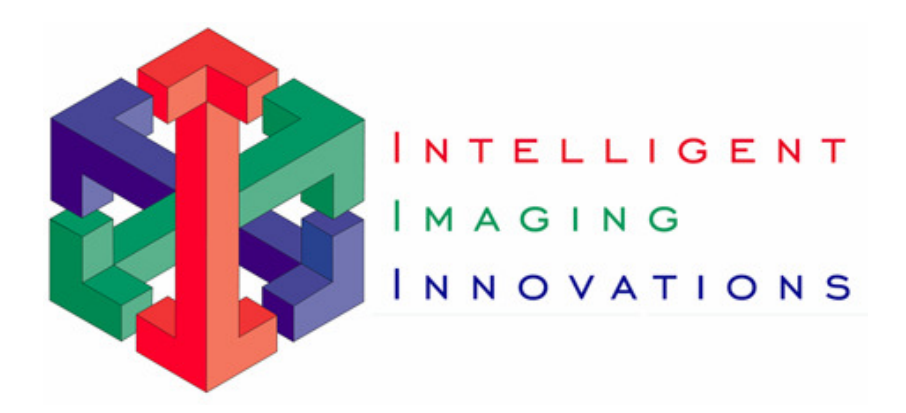

# SlideBook<sup>™</sup> 5

# **FRAP Imaging Module**

## for Windows XP

**User's Manual** 

(Latest Revision 7.9.09)

## **Table of Contents**

| TABLE OF CONTENTS                                                                                   | 2                   |
|----------------------------------------------------------------------------------------------------|---------------------|
| CONTACTING INTELLIGENT IMAGING INNOVATIONS, INC                                                     | 3                   |
| MANUAL CONVENTIONS                                                                                  | 4                   |
| TYPOGRAPHIC CONVENTIONS                                                                             | 4                   |
| 1 INTRODUCTION TO THE FRAP MODULE                                                                   | 5                   |
| 2 FRAP HARDWARE                                                                                     | 6                   |
| <ul> <li>2.1 PULSED DYE LASER</li> <li>2.2 FRAP POSITIONING UNIT AND LAMP HOUSING ADAPTER</li></ul> | 6<br>6<br>8         |
| 3 ALIGNING THE FRAP LASER                                                                           | 9                   |
| <ul> <li>3.1 POWERING UP THE LASER</li></ul>                                                        | 9<br>10<br>10<br>12 |
| 4 CALIBRATING THE FRAP POSITIONING UNIT                                                             | 13                  |
| 5 PERFORMING A FRAP EXPERIMENT                                                                      | 18                  |
| <ul> <li>5.1 SETTING CAPTURE PREFERENCES</li></ul>                                                  |                     |
| APPENDIX A: CARING FOR YOUR DYE CELLS                                                               | 23                  |
| DYE CELL EVALUATION<br>PROCEDURE FOR CLEANING DYE CELLS                                             | 23<br>23            |
| APPENDIX B: DICHROIC MIRROR PROPERTIES                                                              | 25                  |

## **Contacting Intelligent Imaging Innovations, Inc**

If you have any questions or experience any problems with SlideBook<sup>TM</sup>, please contact us by either phone or email. Our phone number is (303) 607-9429 and our email address is support@intelligent-imaging.com.

Our web site at http://www.intelligent-imaging.com also contains useful information about SlideBook<sup>TM</sup> and frequently asked questions.

### **Manual Conventions**

#### Typographic Conventions

Menu commands are written in bold and follow the order of menu navigation. For instance, choosing "Open" from the "File" menu is written as **File > Open**.

Dialog fields and other interface items are written in bold, as in Initial Offset.

References to other sections of the manual are underlined, as in <u>Image Capture</u>.

New terms are *italicized*.

### 1 Introduction to the FRAP Module

SlideBook's FRAP module is used to control a scanning FRAP unit that consists of a pulsed dye laser, dual lamp housing adapter with reflecting mirror, and laser-positioning unit controlled by dual galvanometers. This combination allows for simultaneous photobleaching with a laser and excitation of the sample with a standard fluorescent light source. The scanning FRAP unit allows the user to define a region for bleaching and to perform bleaching during capture.

This manual discusses the following topics:

- FRAP Hardware
- Aligning the FRAP laser
- Calibrating the FRAP laser
- Performing a FRAP experiment

## 2 FRAP Hardware

Before attempting to align the FRAP laser, you should familiarize yourself with the FRAP hardware. The components of the FRAP laser are discussed below.

#### 2.1 Pulsed Dye Laser

The Pulsed Dye laser consists of a laser power supply, fiber optic cable, and control box. The dye cell that allows different laser wavelengths to be generated sits in the FRAP positioning unit, and is discussed below. The parts are shown in the figures below.

- **Power ON/OFF** turns the power supply on via key
- **Repition Rate** determines the rate at which the laser pulses when in the "internal" position. Always keep this rate very low by turning the dial counterclockwise. A quarter turn clockwise is a good rule-of-thumb when turning up the repition rate.
- **Sliding shutter** this slider can be used to close or open the light path. It can only be controlled manually and is located on top of the laser above the exit aperture

#### 2.2 FRAP Positioning Unit and Lamp Housing Adapter

The FRAP Positioning Unit and Lamp Housing Adapter contains a dye cell and dye cell holder, coarse focus, telescoping lens for fine z positioning, dual galvanomenters for x, ypositioning, an adapter for mounting a fluorescent light source, and an adapter that attaches to the microscope body. The parts are shown in the figures below. Note that the below figure shows the under side of the FRAP positioning unit. The unit attaches to microscope so that the side displayed in the figure faces down.

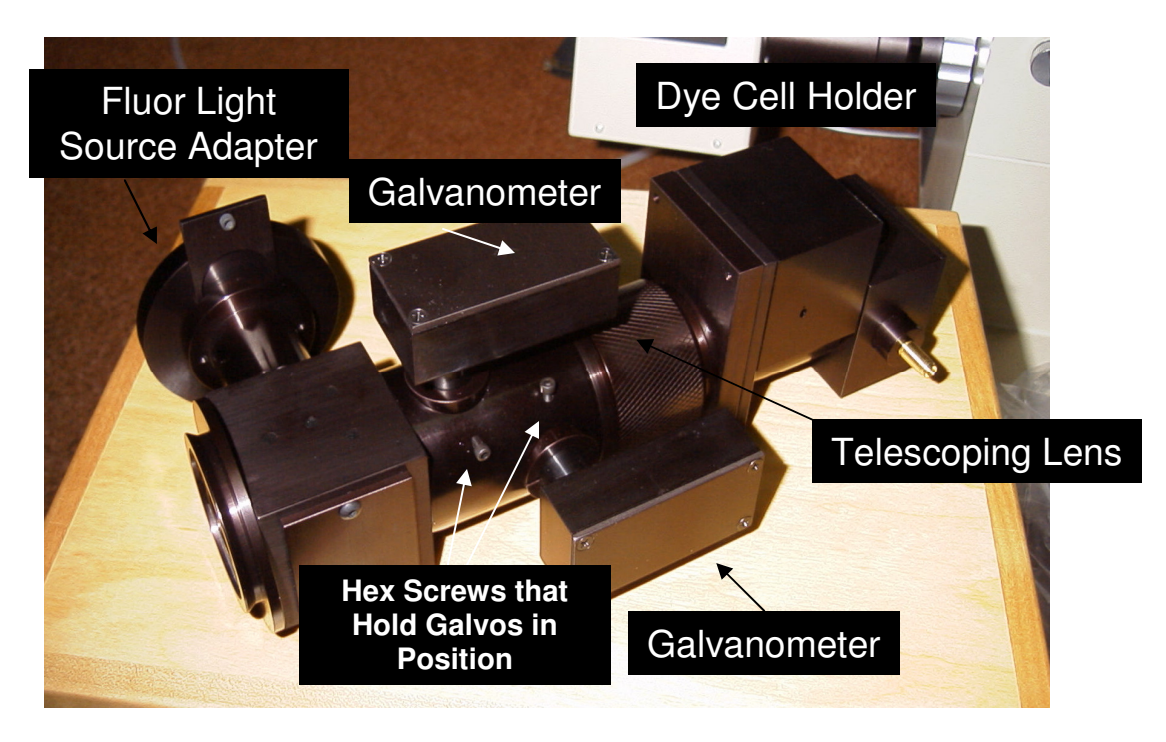

Figure 3. FRAP Positioning Unit

- **Dye cell and holder** The dye cell is used to generate different laser wavelengths. The laser hits the dye cell windows, excites the dye, and generates an excitation wavelength that corresponds to the dye emission wavelength. There are different dye cells for different dyes. For example, the dye cell with the yellow dot must be used with the Coumarin 481 dye (yellow dye) for (YFP). The dye cell with the blue dot must be used with Coumarin 440 (CFP and GFP) and UV dyes.
- **Telescoping lens** rotates to adjust the focal plane of the laser
- **Dual Galvanometers** pivots to adjust the *x* and *y* position of the laser. WARNING: DO NOT LOOSEN THE HEX SCREWS THAT HOLD THE GALVONOMETERS IN POSITION. CONTACT 3i IF THE GALVOS DO NOT PIVOT. DO NOT FORCE THE GALVOS.
- **Coarse focus** the coarse focus hex screw moves back and forth and rotates using the red "T" hex key. The coarse focus is not visible in the figure above. Please see the figure below.

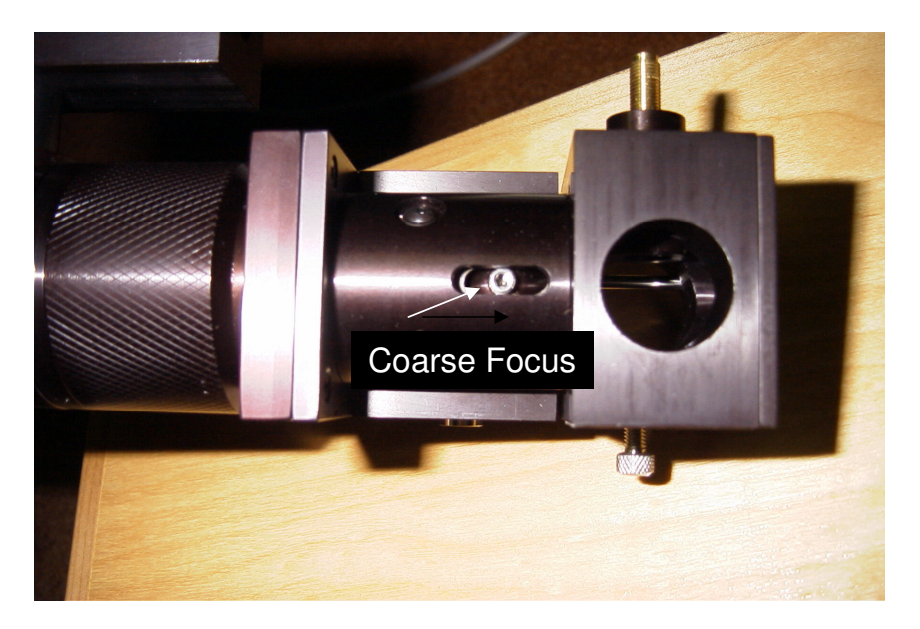

Figure 4: Coarse Focus screw on FRAP Positioning Unit

#### 2.3 Filters

In addition to the above hardware, you must also have the appropriate filters for use in the microscope filter turret. There are several options for filter positioning. All options require a dichroic that reflects the excitation wavelength. For example, if you are ablating GFP, you must use a cube that contains a GFP dichroic and GFP emitter. The GFP excitation filter (used only for filtering the fluorescent light source) may either go in a separate cube containing a dichroic and emitter (requires switching filter cubes between imaging GFP and FRAP), in the filter slider on the fluorescent light source adapter, or it can be placed in an excitation filter switching device (e.g. DG-4).

**WARNING:** You must have an emission filter in place when performing FRAP. This will prevent damage to the CCD.

## 3 Aligning the FRAP laser

In order to perform FRAP experiments, the laser must be aligned so that it is centered in the image field, as well as focused at the focal plane of the given objective.

#### 3.1 Powering up the Laser

To turn on the laser, do the following:

- 1. Make sure the rocker trigger switch is set to "external". This rocker switch allows you to switch between an internal (always on) pulsing mechanism, or a computer-controlled mechanism (external).
- 2. Turn the key on the back of the power box to the "ON" position. The LEDs will light up.
- 3. Confirm that the repition rate dial is turned to a very low setting. You can do this by turning the dial as far as possible counter-clockwise. If the repition rate dial is turned very high, it could damage the FRAP apparatus. A one-quarter clockwise turn is a sufficient pulsing frequency.
- 4. Adjust the power of the laser using either the black control box, or by opening SlideBook's focus window and going to the **FRAP** tab. You can use the sliding bar to adjust the laser power or type in a number 1-100 and press **Go**.

| FRAP FRAP Alignment |
|---------------------|
| × Axis: 0 Go + ·    |
| Y Axis: 0 Go + ·    |
|                     |
|                     |
| Laser Power: 20 Go  |
| 0% 100%             |
| Pulse Laser         |
|                     |
|                     |
| 💿 X Axis 🛛 Y Axis   |
| 0 To: 0 Step: 0     |
| Fire Test Pattern   |

#### 3.2 Configuring the Hardware

In order to align the FRAP laser, you must be able to ablate the mirror. This requires that the appropriate set of hardware is in position. The following items must be in place:

- **FRAP mirror** either a 95/5 or 50/50 mirror must be present, a 100/0 mirror blocks all light from the laser path. The dots on the mirror must be facing the entrance port of the microscope and the fluorescence light path.
- **Dye cell** matching dye and dye cell must be in place. Each dye is matched to a dye cell. For example, the dye cell with the yellow dot should be used with the 481 nm (515 emission) dye (the dye is yellow). See the previous chapter for more information.
- **Dichroic and Emission filters** the appropriate dichroic and emission filter must be present in the filter turret. Please see the discussion of Filters in the previous chapter.

#### 3.3 Alignment of Laser

The laser should already be coarsely aligned. If you cannot perform the alignment procedure below, please contact <u>support@intelligent-imaging.com</u>. You will need to adjust the galvos so that the laser beam is in the center of the field, and then you will need to adjust the *z* focus of the laser so that it is at the same position as the image plane.

- 1. Open the Focus Window and bring the desired objective into place.
- 2. Place the mirror slide (a thick slide coated with a mirror surface) on the stage (mirror side down on an inverted microscope) and bring it into focus using transmitted light.

**CAUTION:** Make sure that either the laser is set to "external" or that you have an emission filter in place to prevent laser light going to the eyepiece. Also, make sure that your FRAP filter contains an emission filter before the camera to avoid damage to the CCD.

- 3. Direct the lightpath to the camera.
- 4. Set the laser to medium power (30-60, in our case 45) either by using the control box (older models) or via the **Laser Power** slider in the **FRAP** tab of the focus window (see above).

| Scope   Z   XY   Camera                                                    | Stream FRAP FRAP Alignment                          |                                               |
|----------------------------------------------------------------------------|-----------------------------------------------------|-----------------------------------------------|
| FRAP Control       X Axis:       0       Go       Y Axis:       0       Go | Micropoint Control<br>Laser Power: 45 Go<br>0% 100% | Mosaic Control<br>Mosaic Duration (ms): O Set |
| Pulse Laser                                                                | Double-click Repetitions:                           |                                               |

- 5. Set the X axis and Y axis galvo positions to the center galvo position by entering "128" into each of the edit fields and selecting **Go**.
- 6. Turn the FRAP laser on and turn the repetition rate knob until it is at 3-5 Hz (you can hear the rate of clicking from the laser unit). A new hole should appear where the laser has repeatedly struck the mirror. If the new hole is in the center of the image field proceed to the next step. If not, set the repetition rate back to "0" (fully counter-clockwise), go to a lower powered objective, move the mirror slide to a new position, and repeat this step. Adjust the galvos by slightly pivoting the galvo heads. **DO NOT LOOSEN THE HEX SCREWS THAT HOLD THE GALVOS IN PLACE**. Once centered, move to a higher powered objective and repeat the centering procedure. Turn on the focus window guides checkbox to mark the center of the field.

**CAUTION:** Before you perform any work with the galvos, locate the power switch that is either on the black laser power control box (older models) or on the off-white control box. **DO NOT** attempt to pivot the galvos if you are unable to locate this switch. Contact <u>support@intelligent-imaging.com</u> if you need help. If you here any noise coming from the galvos, you must immediately switch off the power to the galvos.

- 7. Turn the repetition rate to "0" which is the external pulse mode. You will now perform fine focus of the z position.
- 8. Move to a new position on the mirror slide. When performing the fine focus, after firing the laser, you must move the mirror slide even if a hole did not appear (the mirror may be slightly ablated). Repeated firing of the laser will ablate the mirror; however, you will want to ablate the mirror with a single pulse.
- 9. Go to the **FRAP** tab of the focus window and press the **Pulse Laser** button once.

If a hole appears in the mirror, reduce the power, and repeat steps 6 and 7. You will need to find the threshold power where the power is just low enough so that a hole does not appear.

10. Once you have found a power level that is just below the power level required to ablate a hole in the mirror, adjust the telescoping lens slightly and repeat steps 6 and 7. If you can't get the laser to ablate with a small move in either direction, you should go back to higher power and repeat steps 6 and 7. Alternately, you should check that ablation only occurs when the mirror is in focus, and that no ablation occurs when you move the mirror in or out of focus. You are setting the telescopic lens so that the maximum laser power is at the plane of focus, and therefore the laser is parfocal with the camera and eyepieces.

#### 3.4 Alignment of Camera and FRAP unit

You will need to make sure that the camera and FRAP unit are aligned with the stage. You must first ensure that your camera is aligned with the stage, then you will need to rotate the FRAP Positioning unit to align with the camera.

- 1. Align the camera to the stage by focusing on an object with a regular pattern (micrometer or grid slide) and rotating the camera so that the pattern is square in the Focus Window (using transmitted light).
- 2. Place the mirror slide back on the stage and obtain focus while using transmitted light.
- 3. At the bottom of the **Laser** tab of the Focus Window, select either the **x** or **y** axis and enter "25" to "225" step: "20"then **Fire Test Pattern**.
- 4. Observe the alignment of the line of holes in the image field. Rotate the FRAP unit slightly and repeat the above steps until the camera is aligned with test pattern by eye. Again, turn on the focus window guides to facilitate alignment.

## 4 Calibrating the FRAP Positioning Unit

The FRAP calibration interface (**FRAP Alignment** tab in the Focus Window) allows you to easily calibrate the FRAP galvos. This calibration is used to map pixel coordinates to galvo positions.

To calibrate the FRAP positioning unit:

- 1. Open SlideBook and the **Focus Window**. Move the required hardware into place as discussed in <u>Chapter FRAP Hardware</u> on page 6. YOU MUST SELECT THE APPROPRIATE OBJECTIVE IN THE SCOPE TAB BEFORE PRECEEDING. A calibration equation will be stored with each objective.
- 2. Go to the **FRAP** tab of the focus window and turn your laser power to 45 or higher

| FRAP Control  | Micropoint Control        | Mosaic Control              |
|---------------|---------------------------|-----------------------------|
| XAxis: 0 Go + | Laser Power: 45 Go        | Mosaic Duration (ms): 0 Set |
| YAxis: 0 Go + |                           | 100% Calibrate Mosaic       |
| Pulse Laser   | Double-click Repetitions: |                             |

#### 3. Go to the **FRAP Alignment** tab of the Focus Window.

| SlideBook                                                                                                    |                                                                |
|----------------------------------------------------------------------------------------------------|----------------------------------------------------------------|
| File Edit Image View Annotations Mask Statistics Macro Window Help                                                                                                    |                                                                |
|                                                                                                    |                                                                |
| 🖾 Camera 1 (Quantem1) 136.1%                                                                                                    |                                                                |
|                                                                                                    | Size Masks                                                     |
|                                                                                                    |                                                                |
|                                                                                                    | Focus Controls                                                 |
|                                                                                                    | Scope Z XY Camera Stream FRAP FRAP Alignment                   |
|                                                                                                    | FRAP Control Micropoint Control Mosaic Control                 |
|                                                                                                    | X Axis: 0 Go + - Laser Power: 45 Go Mosaic Duration (ms) 0 Set |
|                                                                                                    | Y Axis: 0 Go + - 0% 100% Calibrate Mosaic                      |
|                                                                                                    | Pulse Laser Double-cick Repetitions                            |
|                                                                                                    | Double-click Size:                                             |
|                                                                                                    |                                                                |
|                                                                                                    | Camera: Quantem1                                               |
|                                                                                                    | Exposure 100 ms Bin: 1x1 _                                     |
| /                                                                                                    | Zoom: + - Update Full Chip Auto Renorm Color Stop Snap         |
|                                                                                                    | Filter Set: EPI Fluo                                           |
| ↓ · · · · · · · · · · · · · · · · · · ·                                                                                                    | CY5 RFP GFP DAPI DIC eFRAP [V] Close Bright                    |
| and a state of the state of the | CFP YFP   Open Alt                                             |
| An and a second                                                                                                    | XY Stage Z Stage: Neutral Density                              |
| and the                                                                                                    | X: -21.205 mm Zeiss AddoObserver  Primary: 100                 |
|                                                                                                    | Auto Focus                                                     |
| and -                                                                                                    | ▼ 100 ▼ 10 1 .1 -> 5.000 um Disk Spent 5000 5et                |
|                                                                                                    |                                                                |
|                                                                                                    |                                                                |
|                                                                                                    |                                                                |
|                                                                                                    |                                                                |
| Free Memory: 87%, Available Virtual Memory: 1871 MB, Data Cache: 0/1103 MB                                                                                                    | MUM J                                                          |

4. Go to a section of the mirror that is fairly clear and obtain sharp focus on a scratch or blemish on the mrror. Click on the **Fire Next** button and then double-click on the resulting spot that appears in the Focus Window image. Make sure to double-click only once. The point will appear in the window.

| SlideBook                                                                                                    |                                                                                         |        |
|----------------------------------------------------------------------------------------------------|-----------------------------------------------------------------------------------------|--------|
| File Edit Image View Annotations Mask Statistics Macro Window Help                                               |                                                                                         |        |
|                                                                                                    |                                                                                         |        |
| 🔀 Camera 2 (Quantem2) 136.1%                                                                                     |                                                                                         |        |
|                                                                                                    | Size Masks                                                                              |        |
|                                                                                                    | Focus Controls                                                                          |        |
|                                                                                                    | Scope Z XY Camera Stream FRAP FRAP Alignment                                            |        |
|                                                                                                    | Fire Next Refire Current Parameters                                                     |        |
|                                                                                                    | × Axis: -52,6312 + Y Axis: 279,7402 +                                                   |        |
|                                                                                                    | X+ 0.6526 x+ Y+ -0.7390 y+<br>0.00e+000 x <sup>2</sup> 2 + 0.00e+000 y <sup>2</sup> 2 + |        |
|                                                                                                    | X. 00084000 x 3 Y. 00084000 y 3                                                         |        |
|                                                                                                    | 2 Save                                                                                  |        |
|                                                                                                    | Axis Flip Lenker                                                                        |        |
|                                                                                                    | Camera: Quantem2                                                                        |        |
|                                                                                                    | Exposure 100 ms Bin: 1×1 _                                                              |        |
|                                                                                                    | Zoom: + - Update Full Chip Auto Renorm Guides Stop Snap                                 |        |
|                                                                                                    | Filter Set: Ratio TIRF FRET                                                             |        |
|                                                                                                    |                                                                                         |        |
|                                                                                                    | Open Ak                                                                                 |        |
|                                                                                                    | XY Stage Z Stage: Neutral Density                                                       |        |
| and the second second                                                                                            | X: -21.205 mm Zelss AxioObserver      Primary: 100                                      |        |
| and the second second second second second second second second second second second second second second second | Auto Focus                                                                              |        |
|                                                                                                    | ▼ 100 ▼ 10 1 .1 -> 5.000 um Disk Speed: 5000 Set                                        |        |
| 200 C                                                                                                    |                                                                                         |        |
|                                                                                                    |                                                                                         |        |
|                                                                                                    |                                                                                         |        |
|                                                                                                    |                                                                                         |        |
|                                                                                                    |                                                                                         |        |
| Construction (MA) - Analytic (Stand Manager, 1921) MS, Park, Conker, AV1100 MD                                   |                                                                                         |        |
| Free Memory: 85%, Available Virtual Memory: 1871 MB, Data Cache: 0/1103 MB                                       |                                                                                         | NUM // |

5. If the point does not appear, hit **Fire Next** until it does (you may need to refocus your sample). Double click once on the new point and your calibration list will get updated.

| E SlideBook                                                                                                    |                                                                                                    |
|----------------------------------------------------------------------------------------------------|----------------------------------------------------------------------------------------------------|
| File Edit Image View Annotations Mask Statistics Macro Window Help                                             |                                                                                                    |
|                                                                                                    |                                                                                                    |
| 🕼 Camera 2 (Quantem2) 136.1%                                                                                   |                                                                                                    |
|                                                                                                    | Size Masks                                                                                            |
|                                                                                                    | Focus Controls                                                                                        |
|                                                                                                    | Scone 7 VV Camera Stream EPAP FRAP Alignment                                                          |
|                                                                                                    | Fire Next Refire Current Parameters                                                                   |
|                                                                                                    | P-02 CDM 187 27, G 72 72 AXAvis: 53 6312 . YAvis: 370 7400                                            |
|                                                                                                    | P: 06 CDM 201 240 3 89 89 X+ 0.6526 x+ Y+ 0.7302 + 0.000000 x <sup>2</sup> + 0.00000 x <sup>2</sup> + |
|                                                                                                    | P: 06 CDM 240 227 8 106 106 X 0.00e+000 x*3 Y. 0.00e+000 y*3 P: 07 CDM 253 214 G 115 115              |
|                                                                                                    | P. 08 COM 265 203 G 123 123                                                                           |
|                                                                                                    | Axis Flip Center Reset                                                                                |
|                                                                                                    | Camera: Quankem2                                                                                      |
|                                                                                                    | Exposure 100 ms Bin: 1x1 _                                                                            |
|                                                                                                    | Zoom: + - Update Full Chip Auto Renorm Guides Stop Snap                                               |
|                                                                                                    | Filter Set: Ratio TIRF FRET                                                                           |
| •                                                                                                    | rtCFP rtCYFP rtGRFP rtGRFP erCFP erCYFP Cree Brinds                                                   |
|                                                                                                    |                                                                                                    |
| Children .                                                                                                    | XY Stage Z Stage: Neutral Density                                                                     |
|                                                                                                    | X: -21.205 mm Zeiss AxioObserver V Primary: 100 V                                                     |
| State of the second second second second second second second second second second second second second second | Auxiliary:                                                                                            |
|                                                                                                    | Y:-2.770 mm                                                                                           |
| 200                                                                                                    | ▶ 100 ▶ 10 1 .1 -> 5.000 um Disk Speed: 5000 Set                                                      |
|                                                                                                    |                                                                                                    |
|                                                                                                    |                                                                                                    |
|                                                                                                    |                                                                                                    |
|                                                                                                    |                                                                                                    |
| Even Memory 9691 Audible Urbud Memory 1971 MP, Data Caches 0/1102 MP                                           | At the                                                                                                |

6. Continue to steps 3 and 4 to produce 16 total points in the list for calibration. The final point will be located to the bottom right of the line of points as noted in the diagram.

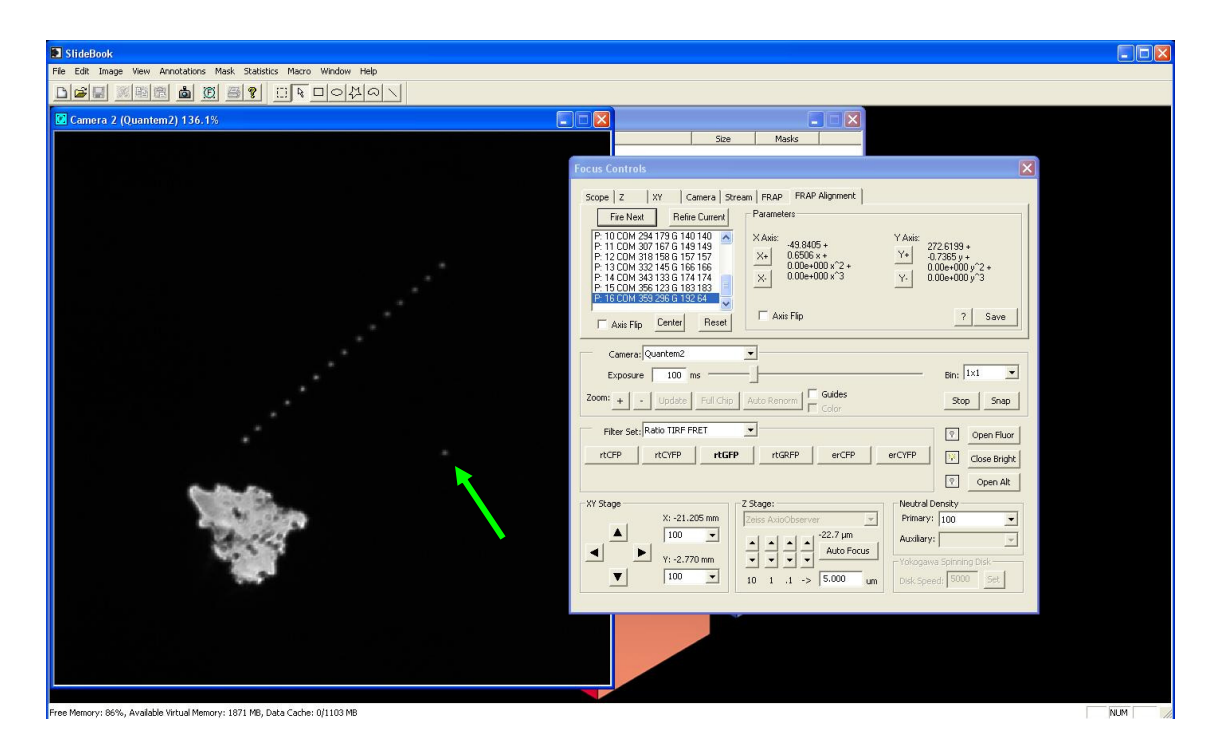

The pattern of points should look like a slanted dot line going from bottom left to upper right with a separate point located to the bottom right. If this is not the case, contact <u>support@intelligent-imaging.com</u>.

- 7. Once you have added all 16 points to the window, SlideBook will perform a calibration calculation and update the Parameters for X and Y axis. Click **Save** to save the equations.
- 8. Next, you should make fine adjustments to the equations by first clicking on the Center button. A hole will appear in the center of the CCD (check with the guide by clicking on Guide in the middle of the Focus Window). If the hole is not in the center of the CCD, click the X+ or X- and Y+ or Y- buttons and then Save X and Save Y to alter the equations. In the following example, please note that after clicking on Save, then Center, and Guide, the point was higher than expected. Y- was clicked approximately 12 times, Save was pressed, and center was clicked again to yield a better centralized point. The axis values could be reversed Y- could move the point up depending on the orientation of your system. Please test.

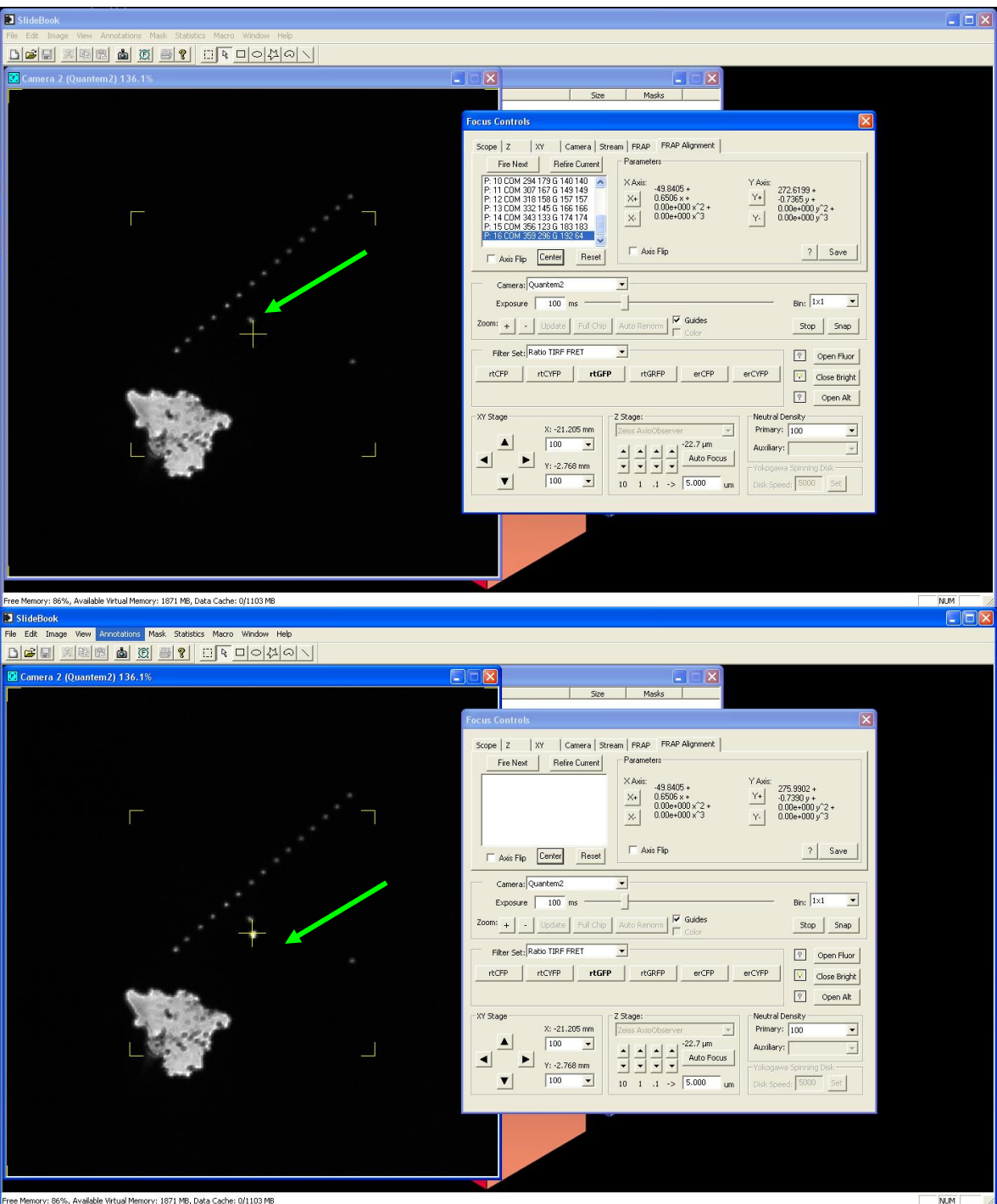

- 9. Click on the **Center** button to verify that your newly saved equations are correct. Repeat steps 5 and 6 until the center adjustment is correct. You may wish to use the zoom feature in the focus window to calibrate the center precisely.
- 10. Repeat this calibration process for each objective that you wish to use for FRAP experiments. You may check to see whether the objective is calibrated by

selecting the objective in the focus window and then clicking on the ? button on under the FRAP Alignment tab.

Laser parameters are stored in a file called MicropointLaserParameters.dat.. This file can be accessed at them through C:DocumentsandSettings\All Users\Application Data\IntelligentImagingInnovations\Slidebook\Users\DefaultUsers\MicropointLaserPar ameters.dat.

## 5 Performing a FRAP Experiment

Once you have aligned the laser and calibrated the galvos, you may begin your FRAP experiments. To perform a FRAP experiment you must first obtain best focus on your sample, select an ROI for your FRAP area, and set the appropriate capture preferences. During your experiment, you may either choose to FRAP a specific region, or you may double-click on an area to FRAP a region of a desired radius.

#### 5.1 Setting Advanced Preferences

Prior to setting up your capture parameters, you must first set capture preferences. To do so:

1. Go to i Image>Image Capture and click on the Advanced Tab, then select FRAP.

| Capture (Current                                                                                     | Parameters: Default (modified))                                                                                                    |                                                                                                    | X                                                                                                    |
|----------------------------------------------------------------------------------------------------|----------------------------------------------------------------------------------------------------|----------------------------------------------------------------------------------------------------|----------------------------------------------------------------------------------------------------|
| Capture Settings<br>Default<br>Current:<br>Default (mod)                                             | Extent, Offset and Binning (pixels)<br>Timage Bin Factor: Width: 278<br>C Autofocus Ix1 X X Offset: 10<br>C White Balance                                         | ✓ Height: 228      ✓ Update     Y Offset: -41     Full Chip                                                                                                    | Capture Preferences                                                                                                    |
| Advanced<br>Capture Type<br>3D<br>SA Correct<br>Timelapse<br>Simultaneous<br>Starselagu              | Timelapse Capture<br># of Time Points: 100<br>Estimated Duration: 1 min v<br>Interval: 1000 ms v<br>Display: Renormalize to t = 0<br>Multiple XY Location Capture | Available: 245.19 GB Required: 24.18 ME<br>3D Capture<br>Use current Range (um): 1<br>C Use reference # Planes: 2<br>position Step Size (um): 0.5<br>C Use top and Offset (um): 0<br>Range around center                                                                                                    | General TTL 4D Focus Periodic FRAP<br>FRAP Settings<br>Double-click FRAP size: 1 2D Z offset (um): 0<br>Ablation Filter: CY5<br>Micropoint FRAP Repetitions: 1<br>Region of Interest FRAP Settings                                       |
| Filter Set: Dual TI<br>dtCFP<br>dtCFP<br>VdtGFP (20 ms)<br>dtRFP<br>deCFP<br>VdtGFP (75 ms)<br>deRFP | Current Location C Multipoint List                                                                                                    | Adjust Exposure Once Find Best Dark Field Field | Ablate ROIs at time point: 0 3D Plane: 0<br>Automated Control<br>Time Point 1 3D Plane: 0 7 In-line Repetitions: 1<br>Specific ROIs: • All ROIs: Power: Current •<br>Time Point ROI(s) 3D Plane Reps Power<br>Add<br>Remove<br>Class All |
| Optics<br>Objective: 10                                                                              | 0 Min: 3083                                                                                                    | Max: 32951 65535                                                                                                    | OK Cancel Apply Help                                                                                                    |
| Mag Changer: 1.                                                                                      | 0 x Comment:                                                                                                    | Cancel                                                                                                    |                                                                                                    |

2. The following dialog box will appear.

- 3. Select the filter that will be used for performing ablation from the **Ablation Filter** drop-down menu (CY5 is selected on the right). If you are unsure which filter will be used please consult a specialist.
- 4. Select one of the Laser Ablation Options:

Double Click Frap Size: In the Focus Window or Capture window, using the tool you may double click on any live image and FRAP. The default Frap size is

1, but you may choose to frap an area with a user-defined radius. For Capture window double click frap, it will create a new ROI and pop up new data on any pre-existing graph that is open.

 $2D\ Z$  offset: If you require FRAP in one plane and image in another, please enter the Z offset for FRAP.

Ablation Filter: The designated Filter that you wish to ablate or FRAP with. This is extremely important that you choose the correct filter (positions for glass in every motorized glass/filter selector in your system) otherwise the FRAP laser will not make it to the sample

Micropoint FRAP Repetitions: The number of scans across your selected ROI for Frap.

Regions of Interest FRAP settings: User defined single selection of ROI at corresponding timepoint and 3d plane.

Automated Control: User defined multiple selection of ROI at corresponding timepoint/s and 3d plane/s. Select the timepoint, 3d plane, repetition, ROI/s for Frap and click on Add when you are satisfied. You may enter multiple selections. Your additions will populate rows in the table.

5. Click **OK** to store your Advanced Capture Preferences for Frap.

#### 5.2 FRAP a Specified Rectangular Area and Monitor the Intensity Real-time

This section describes the procedure when you have selected either **Ablate at time point** or **Ablate when first annotation button is pressed** in your Capture Preferences. If you have selected **Ablate center of CCD when first annotation button is pressed**, you will not need to set a FRAP region and can skip step 5.

- i. Go to i Image>Image Capture and click on the Advanced Tab, then select FRAP.
- ii. The following dialog box will appear.

| Capture (Current<br>Capture Settings<br>Default<br>Current:                                                                  | Parameters: Default (modified))     X       Extent, Offset and Binning (pixels)     Image       Image     Bin Factor:     Width:       278     Height:     228       C Autofocus     Ixt     X       X Offset:     In     Y       Voffset:     Int     V                                                                                                    | Capture Preferences                                                                                                    |
|----------------------------------------------------------------------------------------------------|----------------------------------------------------------------------------------------------------|----------------------------------------------------------------------------------------------------|
| Capture Type<br>Capture Type<br>SA Correct<br>Timelapse<br>Simultaneous<br>Stereology                                        | C White Balance       Honsel 10       Hit Pull Chip         Timelapse Capture       # of Time Points;       100         # of Time Points;       100       Balance         Interval:       100       min         Display:       Renormalize to t = 0       Capture         Multiple XY Location Capture       Current Location       Multipoint List                                                                                                    | Spool Sequence Notes Periodic FRAP<br>General TIL 40 Focus Periodic FRAP<br>FRAP Settings<br>Double-click FRAP size: 1 2D Z offset (um): 0<br>Ablation Filter: CY5<br>Micropoint FRAP Repetitions: 1<br>Region of Interest FRAP Settings<br>F Ablate RDIs at time point: 0 SD Plane 0 |
| Filter Set: Dual TI<br>dtCFP<br>dtVFP<br>dtVFP C0 ms)<br>dtFP<br>deCFP<br>deCFP<br>deCFP<br>deCFP<br>deCFP<br>deCFP<br>deCFP | FF - EPI     Image: Constant of the second second sec | Automated Control<br>Time Point 1 30 Plane:  File Point 1 30 Plane:  All R0Is: Power Durent  Time Point R0I(s) 30 Plane Reps Power Add Remove Clear All                                                                                                    |
| Optics<br>Objective: 10                                                                                                    | 0x  Image Information (Optional) Name: Start                                                                                                    | OK Cancel Apply Help                                                                                                    |
| Mag Changer: 1.                                                                                                    | D x Connent: Cancel                                                                                                    |                                                                                                    |

- iii. Select the filter that will be used for performing ablation from the Ablation Filter drop-down menu (CY5 is selected on the right). If you are unsure which filter will be used please consult a specialist. In the Image>Image Capture dialog box, set up for a timelapse experiment. Let's say 100 timepoints at 1000ms intervals. (Feel free to choose your own length/interval)
- iv. Click on Advanced: Frap Tab, and under Automated Control: Select region 1, your timepoint for frap, 3d plane (if applicable), and repitions (1 is default). Then click on add.
- v. Click on Test in Image Capture. Your image will come up in the focus update.

Go to the **Regions** toolbar and select the square tool  $\square$  and click-and-drag to draw a rectangle over a background area. Right click the region, click Select, right click again and click Set as Background (Displayed as Background).

Select the square tool and click-and-drag to draw a rectangle over intended Frap region. (Displayed as 1). You may also select a background region

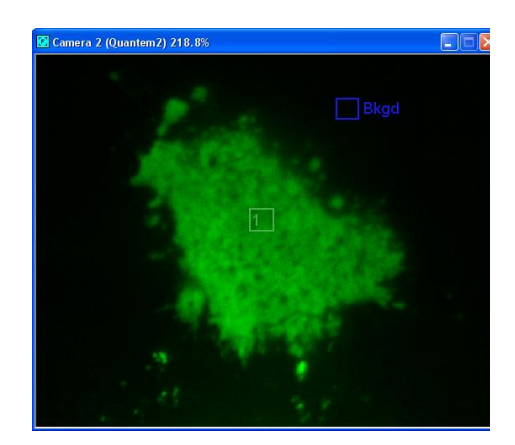

5. Click Start Capture. Click on the FRAP tab. Click on Show (in lower right of Capture Controls to display graph.

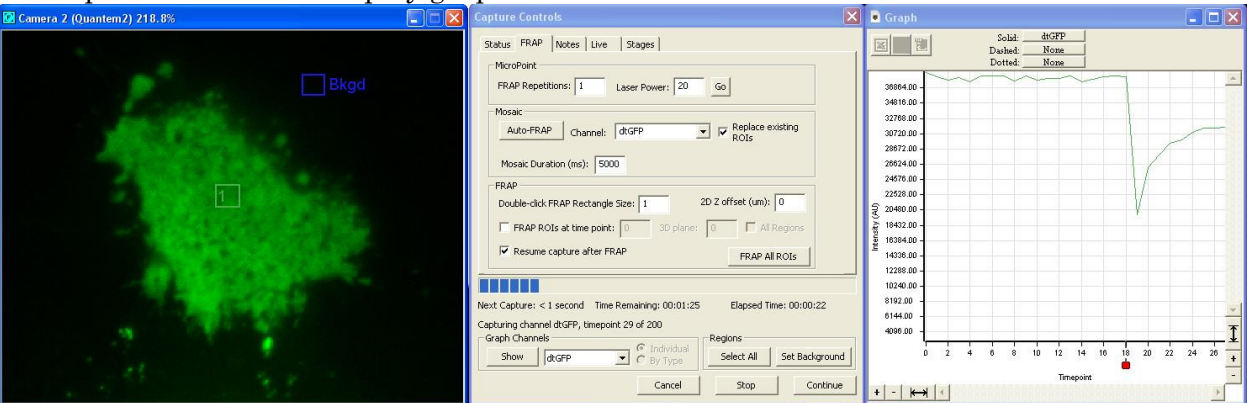

At the 18<sup>th</sup> timepoint, notice we have ablated ROI 1, and the graph displays mean intensity of the Region subtracted by the mean intensity of the Background region

- 6. Continue drawing regions using any of the tools and more regions can be graphed.
- 7. If you choose to manually FRAP during capture, you have several options:
  - i. Right click any new or exisiting ROI and select Frap Region
  - ii. Double Click anywhere using the arrow tool.
  - iii. Frap a predefined mask created from image thresholding or segmentation (Please ask a specialist)

Through the FRAP tab (above), you have the ability to change several FRAP parameters discussed previously including Repetition, Laser Power, Frap Duration (Mosaic), double click FRAP rectangle size, 2d Z offset. And FRAP All ROI's.

#### 5.3 FRAP an Area using the Point-and-Click Method

In some instances, you may wish to select your FRAP region as your experiment progresses (especially if your sample is moving), or you may wish to FRAP multiple areas. In this case, you can select **None** in the Laser Ablation Options section of the Capture Preferences.

To use this feature, simply set up for timelapse capture and click **OK**. Double-click on any portion of the image in the **Combined** tab **Current Frame** that you wish to ablate. The FRAP filter will move into position, the laser will trigger, and then capture will resume using the filter that you've selected in the Capture dialog box. A new ROI will be automatically created for online graphical purposes.

#### 5.4 FRAP- Photactivate – Photoconvert a Mask

You may select an arbitrary area to FRAP by setting an ablation mask. This is also useful for Photoactivation or Photoconversion of a mask where you are only interested in directing pointwise laser to regions within a cellular substructure, such as a nucleus or cell body. This mask may not be ablated during capture. You must first ablate the region, then begin capture. To ablate a mask:

- 1. Capture an image of the sample that you wish to FRAP.
- 2. Open a **Main View** of the sample.
- 3. Create a mask by selecting **Mask>Create..** or Mask>Threshold. You may also choose to draw an ROI and when satified go to Mask>Advanced Operations>Create Mask from ROI.
- 4. Using the mask drawing tools to create a mask. You may also use Mask Segmentation to threshold objects.
- 5. Select Mask>Advanced Operations>Set Ablation Mask.
- 6. Set up your capture by selecting **Image>Capture..**.
- 7. Make sure that your FRAP filter is in place using the **Focus Window**.
- 8. Select Mask>Advanced Operations>Ablate Mask and then select OK in the Image Capture dialog to begin capture.

Alternatively, if you would like to FRAP a Mask during capture, follow these instructions:

- 9. Capture an image of the sample that you wish to FRAP.
- 10. Open a **Main View** of the sample.
- 11. Create a mask by selecting **Mask>Create..** or Mask>Threshold. Go to Mask>Advanced Operations>Create ROI from Mask
- 12. Set up your capture by selecting Image>Capture...
- 13. Continue with your FRAP experiment by designating the FRAP filter, choosing timepoint to FRAP or by manually ablating your region with right click FRAP (Outlined in 5.2)

## Appendix A: Caring for your Dye Cells

It is necessary to maintain your dye cells with the utmost care. If you are not planning to use your FRAP unit for two or more days, perform the dye cell cleaning procedure and store the dye cell without dye.

#### Dye Cell Evaluation

An easy way to determine if your dye cell is contaminated or out of tune is as follows:

- 1. Put an apple green Post-it onto a microscope slide and position it under the microscope nosepiece.
- 2. Swing the microscope nosepiece to an open position; no objective or dust plug.
- 3. Make sure that the attenuator plate is in the clear or fully open position.
- 4. Switch the microscope to the laser delivery filter set.
- 5. Turn the laser on and run it at about 10 Hz so that the laser beam is projected down onto the Post-it.
- 6. The image of the laser beam may or may not be reversed depending on your microscope illuminator, however you should observe a large primary laser beam with several harmonics off to one side or the other.

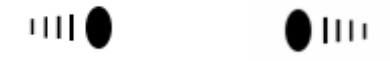

If instead of the above description you see a large fuzzy beam, your dye cell is not clean or is out of alignment and you should clean your dye cells.

#### Procedure for Cleaning Dye Cells

If you notice a loss in the output of your MicroPoint Laser System we recommend that you clean your dye cell and change your dye using the following procedure:

- 1. Empty the dye cell of all used dye.
- 2. Fill the dye cell with one of the following:
  - A laboratory glass cleaner such as Alconox in water
  - Windex

- Sparkle window cleaner
- Optical glass cleaner
- •
- 3. Remove any loose cotton fibers from and compact the cotton tip on a wooden tipped cotton swab.
- 4. Insert the cotton tip gently into the dye cell resonator cavity and plunge the cotton swab several times.
- 5. Empty the dye cell.
- 6. Rinse the dye cell with water several times.
- 7. Rinse the dye cell with clean methanol.
- 8. Let the dye cell dry out.
- 9. If possible inspect the resonator windows under a dissection microscope to make certain that they are clear and contamination free.
- 10. Refill the dye cell with fresh dye or, if storing, leave the cell dry.

## Appendix B: Dichroic Mirror Properties